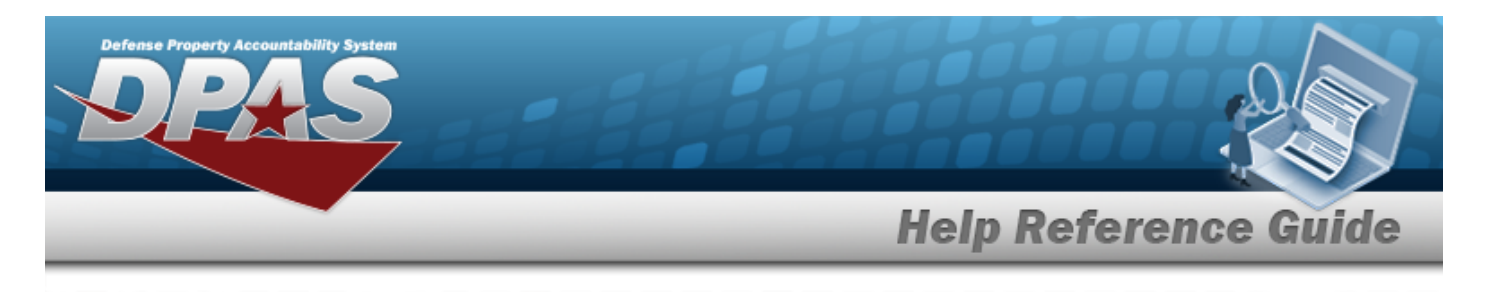

# Search for a Dispatch Category — Criteria

### Overview

The Maintenance and Utilization module Dispatch Category process provides the ability to enable Equipment Pool managers to assign a user-defined category to assets to create multiple groups of assets, as well as multiple SUB Categories per Dispatch Category. The DISPATCH CATEGORY ID cannot be duplicated in a Maintenance Activity. SUB Categories cannot be duplicated within the Dispatch Category. An example includes:

#### **Dispatch Category:**

- Passenger Vehicle
- SUB Category:
- 2 Passenger Coupe
- 2 Passenger Compact

## Navigation

Master Data > Dispatch Category > Dispatch Category Search Criteria page

### Procedures

#### Search for a Dispatch Category

One or more of the Search Criteria fields can be entered to isolate the results. By default, all

results are displayed. Selecting at any point of this procedure returns all fields to the default "All" setting.

1. In the Search Criteria box, narrow the results by entering one of the following optional fields.

| Search Criteria   |                     |  |
|-------------------|---------------------|--|
| Dispatch Ctgry Id | Dispatch Ctgry Desc |  |
|                   | Reset Search Add    |  |

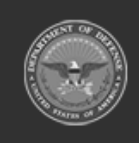

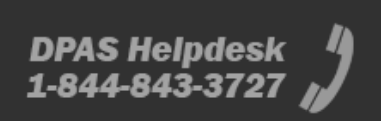

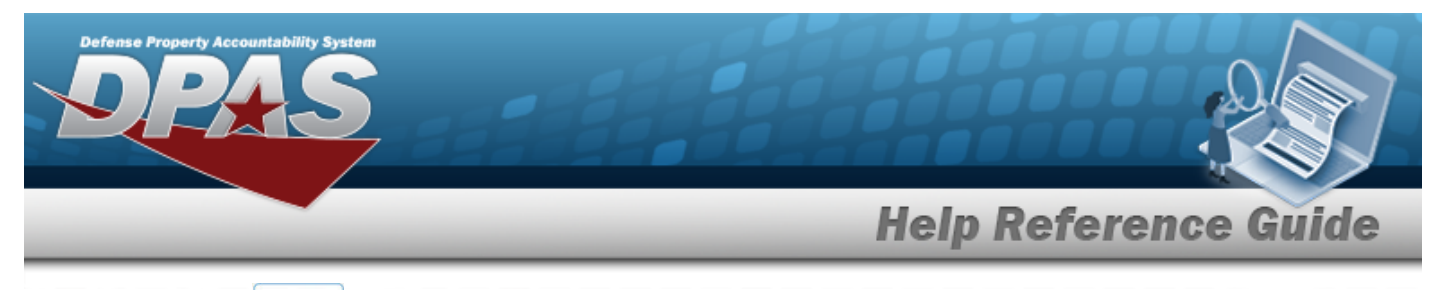

# 2. Select Search for the Dispatch Category – Results page appears.

| Search                 | Search Criteria  |                   |                                  |                                  |  |  |  |
|------------------------|------------------|-------------------|----------------------------------|----------------------------------|--|--|--|
| Dispatch Ctgry Id<br>- |                  |                   | Dispatch Ctgry Desc<br>HELP TEST |                                  |  |  |  |
| Search                 | Search Results   |                   |                                  |                                  |  |  |  |
|                        |                  |                   |                                  |                                  |  |  |  |
| Update                 | Delete           | Dispatch Ctgry Id |                                  | Dispatch Ctgry Desc              |  |  |  |
| Update<br>Update       | Delete<br>Delete | Dispatch Ctgry Id |                                  | Dispatch Ctgry Desc              |  |  |  |
| Update<br>Update       | Delete<br>Delete | Dispatch Ctgry Id |                                  | Dispatch Ctgry Desc<br>HELP TEST |  |  |  |

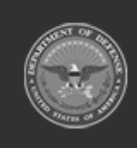

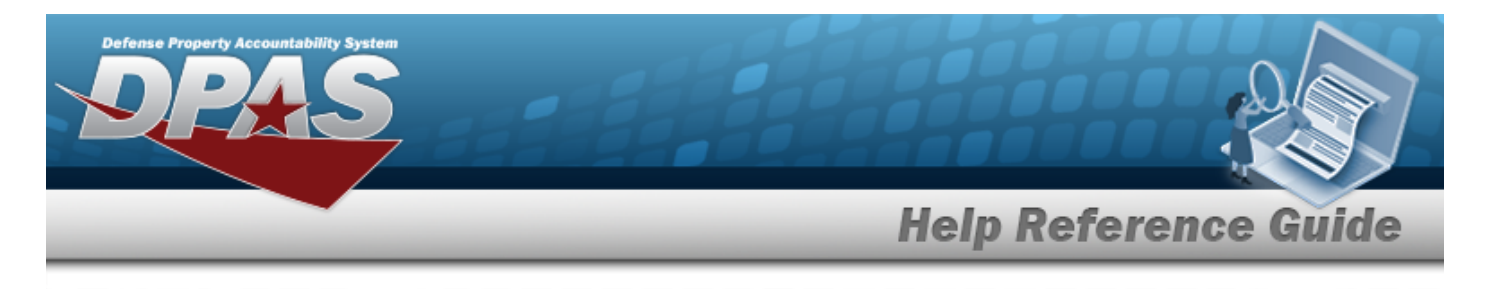

# Add a Dispatch Category

## Navigation

Master Data > Dispatch Category > Search Criteria >  $\_^{\text{Add}}$  > Dispatch Category Add page

### Procedures

1.

Add a Dispatch Category

Selecting at any point of this procedure removes all revisions and closes the page. **Bold** numbered steps are required.

Select <u>Matheway</u>. The **Add a Dispatch Category** page appears.

| Add                  |               |  |                          |  |        |         |
|----------------------|---------------|--|--------------------------|--|--------|---------|
| *Dispatch Ctgry Id   |               |  | Dispatch Ctgry Long Desc |  |        |         |
| *Dispatch Ctgry Desc |               |  | History Remarks          |  |        |         |
| Sub Ctgry            |               |  |                          |  |        |         |
| Delete               | *Sub Ctgry Id |  | *Sub Ctgry Desc          |  |        |         |
| Delete               |               |  |                          |  |        |         |
|                      |               |  |                          |  |        | New Row |
|                      |               |  |                          |  | Cancel | Add     |

- **A.** Enter the DISPATCH CTGRY ID in the field provided. *This is a 15 alphanumeric character field.*
- **B.** Enter the DISPATCH CTGRY DESC in the field provided. *This is a 25 alphanumeric character field.*
- C. Complete the SUB CTGRY panel.
  - **a.** Enter the SUB CTGRY ID in the field provided. *This is a 25 alphanumeric character field.*
  - **b.** Enter the SUB CTGRY DESC in the field provided. *This is a 25 alphanumeric character field.*

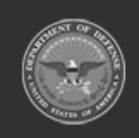

DPAS Helpdesk 1-844-843-3727

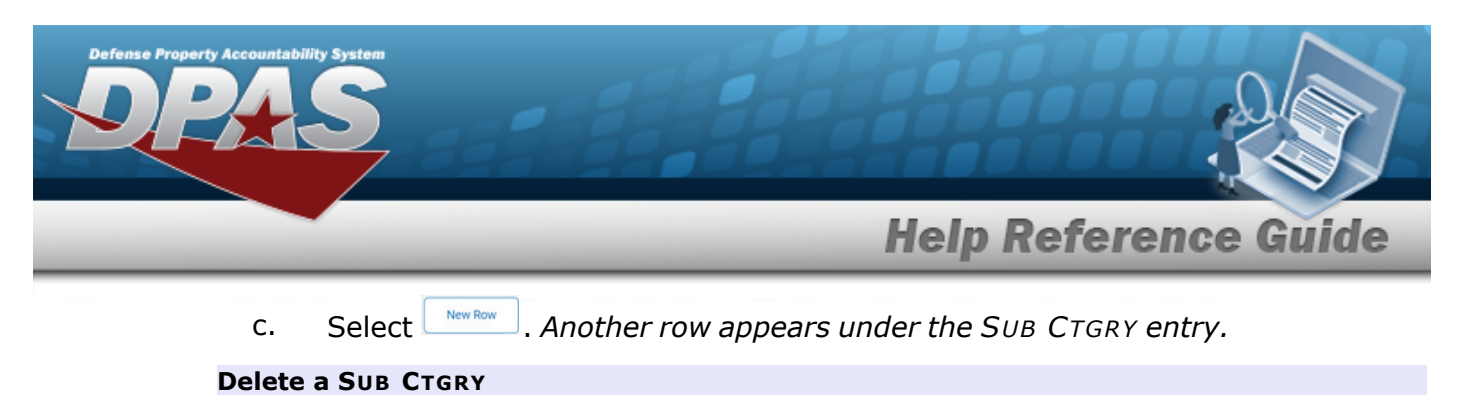

Select the Delete hyperlink next to the desired entry. *The entry is deleted from the grid.* 

Select . The View the Dispatch Category Transaction Status page appears.

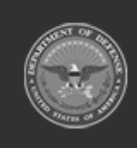

2.

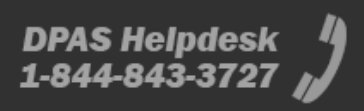

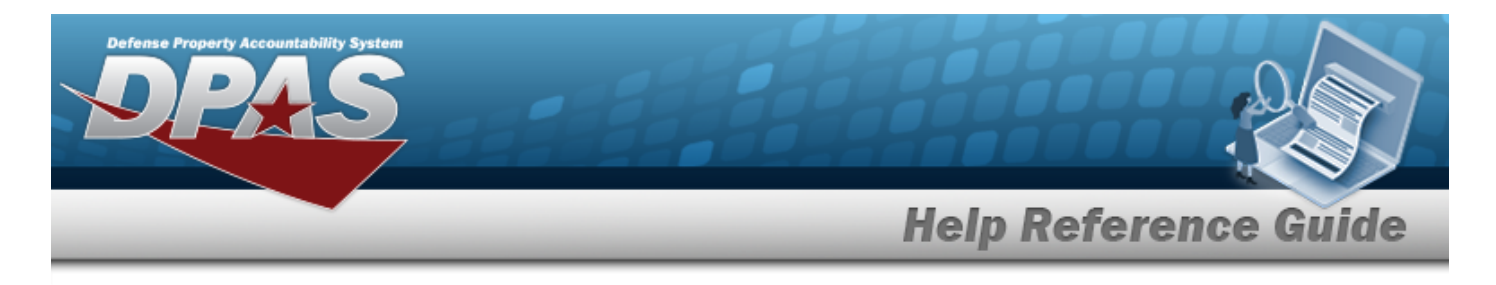

# **Update a Dispatch Category**

## Navigation

Master Data > Dispatch Category > Search Criteria > hyperlink > Dispatch Category Update page > Search Results > Update

### **Procedures**

#### **Update a Dispatch Category**

Selecting at any point of this procedure removes all revisions and closes the page. **Bold** numbered steps are required.

1. Select the Update hyperlink. *The Update a Dispatch Category page appears.* 

| Update               |                    |                          |  |  |  |
|----------------------|--------------------|--------------------------|--|--|--|
| *Dispatch Ctgry Id   | ττν                | Dispatch Ctgry Long Desc |  |  |  |
| *Dispatch Ctgry Desc | TEST TRAIN VEHICLE | History Remarks          |  |  |  |
| Sub Ctgry            |                    |                          |  |  |  |
| Delete               | *Sub Ctgry Id      | *Sub Ctgry Desc          |  |  |  |
| Delete               | TTS                | TEST TRAIN SEDAN         |  |  |  |
| Delete               | π                  | TEST TRAIN TRUCK         |  |  |  |
|                      |                    | New                      |  |  |  |
|                      |                    |                          |  |  |  |

- **A.** Update the DISPATCH CTGRY ID, entering the revised identifier in the field provided. *This is a 15 alphanumeric character field.*
- **B.** Update the DISPATCH CTGRY DESC, entering the description in the field provided. *This is a 25 alphanumeric character field.*

- C. Complete the SUB CTGRY panel.
  - **a.** Update the SUB CTGRY ID, entering the revised identifier in the field provided. *This is a 25 alphanumeric character field.*

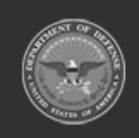

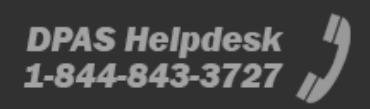

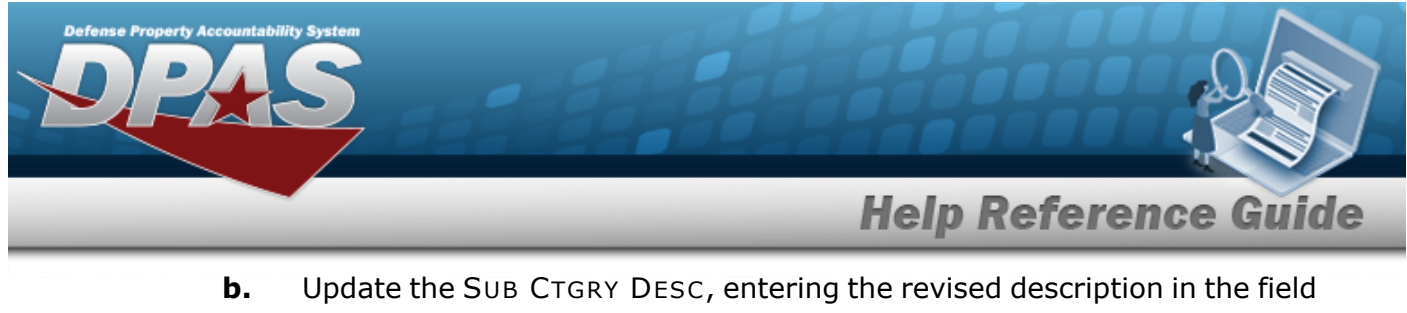

- **b.** Update the SUB CTGRY DESC, entering the revised description in the field provided. *This is a 25 alphanumeric character field.*
- c. Select <u>New Row</u>. Another row appears under the SUB CTGRY entry.

#### Delete a SUB CTGRY

Select the Delete hyperlink next to the desired entry. *The entry is deleted from the grid.* 

2. Select Update. The View the Dispatch Category Transaction Status page appears.

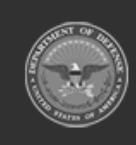

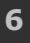

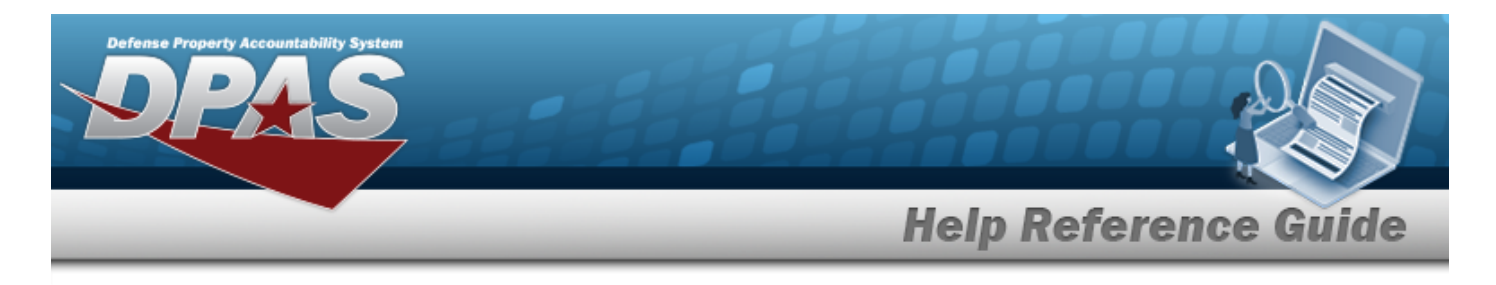

# **Delete a Dispatch Category**

## Navigation

Master Data > Dispatch Category > Search Criteria > hyperlink > Dispatch Category Delete page > Search Results > Delete

### **Procedures**

#### **Delete an Dispatch Category**

Selecting \_\_\_\_\_ at any point of this procedure removes all revisions and closes the page. **Bold** numbered steps are required.

1. Select the Delete hyperlink. *The Delete a Dispatch Category* page appears.

| Тос | complete delete action, | , select Delete; otherwise, select Cancel |                          |               |
|-----|-------------------------|-------------------------------------------|--------------------------|---------------|
|     | Delete                  |                                           |                          |               |
|     | *Dispatch Ctgry Id      | TTV                                       | Dispatch Ctgry Long Desc |               |
|     | *Dispatch Ctgry Desc    | TEST TRAIN VEHICLE                        | History Remarks          |               |
|     |                         |                                           |                          |               |
| Sul | b Ctgry                 |                                           |                          |               |
| De  | lete                    | *Sub Ctgry Id                             | *Sub Ctgry Desc          |               |
| De  | lete                    | TTS                                       | TEST TRAIN SEDAN         |               |
| De  | lete                    | ттт                                       | TEST TRAIN TRUCK         |               |
|     |                         |                                           |                          | Cancel Delete |

- **A.** Verify the DISPATCH CTGRY ID.
- **B.** Verify the DISPATCH CTGRY DESC.
- C. Complete the SUB CTGRY panel.
  - **a.** Verify SUB CTGRY ID.
  - **b.** Verify SUB CTGRY DESC.

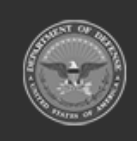

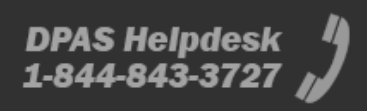

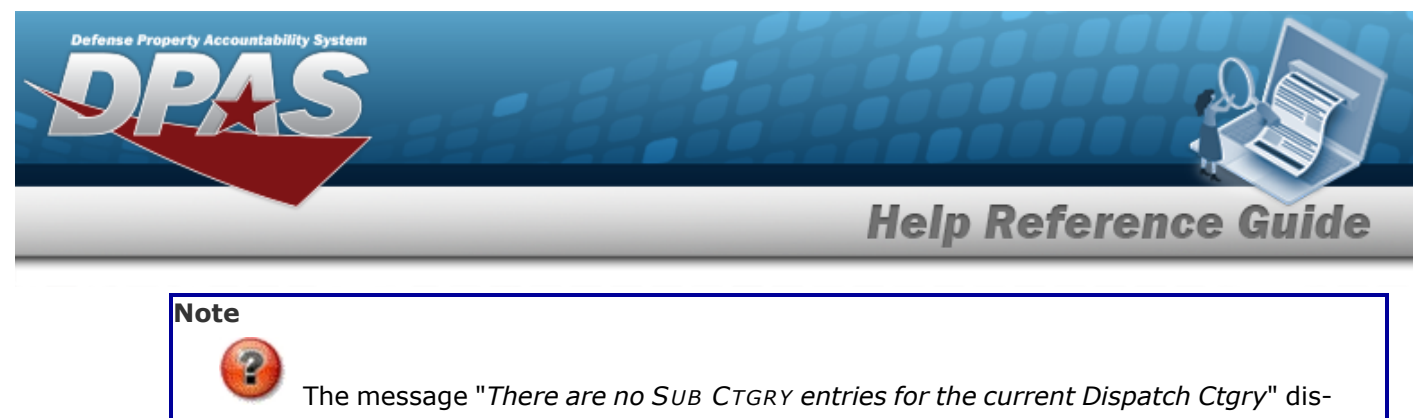

plays if there are no SUB Categories.

2. Select Delete . The View the Dispatch Category Transaction Status page appears.

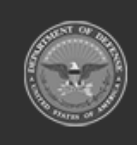

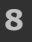